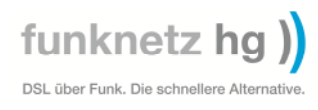

Wichtiger Hinweis:

Die Fritzbox ist bereits konfiguriert und muss nur noch angeschlossen werden.

Die Konfigurationsanleitung kommt nur zum Einsatz, wenn die Fritzbox neu konfiguriert werden muss, oder SIP-Konten für die Telefonie eingetragen werden müssen.

Sie müssen nur noch das Kennwort vergeben, sonst hat jeder Zugriff auf die Fritzbox. Hierfür geben Sie in die Adresszeile Ihres Browser die Adresse 192.168.100.100 ein.

Wir haben Ihre Kundennummer als Passwort gesetzt. Diese finden Sie auf den Rechnungen und Lieferscheinen von uns. Bitte ändern Sie dieses Passwort.

## Wie schließe ich meine AVM Fritz Box 7170 an?

- 1.) Stecken Sie das Netzwerkkabel vom POE- oder Power Active-Adapter für den Strom in die LAN Buchse des Stromadapters und das andere Ende des Kabels an die LAN1 Buchse der Fritz-Box. Verwenden Sie hierzu **nicht** das der Fritzbox beigelegte graue Y-Kabel welches mit Splitter und Analog/ISDN beschriftet ist, **sondern das gelbe Netzwerkkabel**.
- 2.) Die Buchse DSL/TEL bleibt frei. Das in der Fritzbox eingebaute Modem wird nicht benutzt.
- 3.) Schließen Sie Ihre analogen Telefone an FON1 und FON2 an. Nutzen Sie dazu die mitgelieferten Adapter von AVM. ISDN-Telefone schließen Sie bitte an den FON S0 an. Bitte beachten Sie die Vorgaben der Kabellänge und Abschlusswiderstände. Wenn Sie eine ISDN-Anlage haben, muss diese an FON S0 angeschlossen werden. Bitte dazu auch die Herstellerangaben der Telefonanlage beachten.
- 4.) Schließen Sie Ihre PC's an LAN2 LAN4 an. Sie können durch Verwendung eines Switches die Portanzahl für PC's erhöhen. Auch hier bitte die Kabel beachten. Es muss CAT5 oder besser sein. "Klingeldraht" geht nicht und führt zu Fehlern. Bitte beachten Sie, das alle PC's auf DHCP stehen müssen, sonst geht das Internet nicht. Wie Sie das einstellen steht auf unserer Homepage www.funknetz-hg.de unter Installationstipps.
- 5.) Schalten Sie die Fritz Box ein. Sie sollten nach ca. 2 Minuten mit Ihrem PC surfen können.
- 6.) Sofern Sie bereits ein Guthaben oder eine Flat-Rate auf dem VoiP Account haben, sollten Sie auch Telefongespräche ausgehend führen können. Nehmen Sie dazu ein angeschlossenes analoges Telefon und wählen Sie eine Telefonnummer zum Test. Sie müssten jetzt mit der Gegenseite reden können.
- 7.) Dann versuchen Sie, sich anzurufen (z.B. Handy) und das Gespräch entgegen zu nehmen.
- Sollte eine Telefonverbindung nicht oder nur fehlerhaft gehen, kann es sein, dass Sie noch eine Telefonvorbereitung von uns benötigen. Weitere Infos dazu auf unserer Homepage <u>www.funknetz-hg.de</u> unter Tarife. Dies ist nicht in allen Netzten notwendig.
- 9.) Die genaue Konfiguration der Fritz Box und die Nummernzuweisung entnehmen Sie bitte dem Fritz Handbuch. Haben Sie die Fritzbox von uns erhalten und auch einen Telefonvertrag abgeschlossen, sind alle Eingaben zum Telefonieren bereits eingegeben. Bitte setzen Sie unbedingt noch ein Kennwort, sonst kann jeder Ihre Fritzbox missbrauchen.
- 10.) Den WLAN-Teil der Fritz Box passen Sie bitte laut Fritz Handbuch an. Um mit Ihren PC's und Notebooks drahtlos Online zu gehen benötigen diese Geräte noch eine WLAN-Karte. In der Regel haben Notebooks diese eingebaut. Bei PC's müssen Sie sich einen WLAN-USB-Stick zulegen.
- 11.) Das ganze geht nur mit Fritzboxen, die Sie bei uns direkt bezogen haben und uns die SIP-Zugangsdaten zur Verfügung gestellt haben.
- 12.) Sollten Sie die Fritzbox woanders bezogen haben, müssen Sie die Fritzbox so einstellen, dass Sie das eingebaute Modem nicht benötigen (Zugangsdaten werden nicht benötigt). Die Fritzbox hat in der Regel als Default-IP-Adresse die 192.168.178.1. Diese Adresse geben Sie bitte in Ihrem Browser ein. Die IP-Daten, die die Fritzbox dann bekommen muss lauten

| IP-Adresse          | 192.168.100.100 |
|---------------------|-----------------|
| Subnetmaske         | 255.255.255.0   |
| Standard-Gateway    | 192.168.100.1   |
| Primärer-DNS-Server | 192.168.100.1   |

Sie müssen zwingend diese IP-Adressdaten einstellen. Sonst geht es nicht.

#### Lassen Sie nicht den Fritz-Box Assistenten laufen, dies führt meist zu Störungen!

Bitte beachten Sie, dass dies nur Empfehlungen sind und wir für diese Kurzbeschreibung keine Gewähr in irgendeiner Weise übernehmen können. Alle Angaben sind frei und ohne Gewähr. Für nicht bei uns gekaufte Hardware leisten wir grundsätzlich keinen kostenlosen Support.

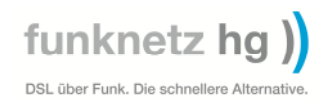

## Ansicht des Fritzbox-Menüs ändern

Um die notwendigen Menüs angezeigt zu bekommen, klicken Sie erst auf den Button Einstellungen oben rechts. Danach klicken Sie auf Erweiterte Einstellungen → System → Ansicht. Hier setzen Sie den Haken bei Expertenansicht aktivieren und speichern dies mit einem Klick auf den Button Übernehmen.

|                                                                                                    | Startmenü Einstellungen                                                                                                    | 🟠 Übersicht         | 🖁 Inhalt 💡 Hilfe |
|----------------------------------------------------------------------------------------------------|----------------------------------------------------------------------------------------------------|---------------------|------------------|
|                                                                                                    | Ansicht                                                                                                    |                     |                  |
| Assistenten                                                                                                    | Expertenansicht aktivieren                                                                                                 |                     |                  |
| • Erweiterte Einstellungen                                                                                                    | Die Expertenansicht ermöglicht den Zugang zu Detail-Einstellungen, die für den nor                                         | malen Betrieb nic   | ht erforderlich  |
| Internet                                                                                                    | sind. Die Einstellungen werden jeweils am passenden Menüpunkt zusätzlich angez<br>weitergebande Netzwark Komptnisse voraus | eigt. Die Einstelli | ungen setzen     |
| Telefonie                                                                                                    | weitergenende iverzweik-rtenittnisse voraus.                                                                               |                     |                  |
| <ul> <li>USB-Geräte</li> </ul>                                                                                                    | Übernehmen                                                                                                    | Abbrechen           | Hilfe            |
| ▶ WLAN                                                                                                    |                                                                                                    |                     |                  |
| ▼ System                                                                                                    |                                                                                                    |                     |                  |
| Ereignisse                                                                                                    |                                                                                                    |                     |                  |
| Energiemonitor                                                                                                    |                                                                                                    |                     |                  |
|                                                                                                    |                                                                                                    |                     |                  |
| Push Service                                                                                                    |                                                                                                    |                     |                  |
| Push Service<br>INFO-Anzeige                                                                                                    |                                                                                                    |                     |                  |
| Push Service<br>INFO-Anzeige<br>Nachtschaltung                                                                                                    |                                                                                                    |                     |                  |
| Push Service<br>INFO-Anzeige<br>Nachtschaltung<br>FRITZ!Box-Kennwort                                                                                                    |                                                                                                    |                     |                  |
| Push Service<br>INFO-Anzeige<br>Nachtschaltung<br>FRITZ!Box-Kennwort<br>Einstellungen sichern                                                                                   |                                                                                                    |                     |                  |
| Push Service         INFO-Anzeige         Nachtschaltung         FRITZ!Box-Kennwort         Einstellungen sichern         Firmware-Update                                       |                                                                                                    |                     |                  |
| Push Service         INFO-Anzeige         Nachtschaltung         FRITZ!Box-Kennwort         Einstellungen sichern         Firmware-Update         Zurücksetzen                  |                                                                                                    |                     |                  |
| Push Service         INFO-Anzeige         Nachtschaltung         FRITZ!Box-Kennwort         Einstellungen sichern         Firmware-Update         Zurücksetzen         Netzwerk |                                                                                                    |                     |                  |
| Push Service<br>INFO-Anzeige<br>Nachtschaltung<br>FRITZ!Box-Kennwort<br>Einstellungen sichern<br>Firmware-Update<br>Zurücksetzen<br>Netzwerk<br>Ansicht                         |                                                                                                    |                     |                  |

### Hier ein Ausdruck, wie es aussehen muss um surfen zu können

Damit die Fritzbox mit dem Empfänger funktioniert, muss noch die Zugriffsart und die IP-Adresse der Fritzbox geändert werden.

Hierfür klicken Sie bitte auf Button Einstellung oben rechts. Anschließend klicken Sie auf Erweiterte Einstellungen  $\rightarrow$  Internet  $\rightarrow$  Zugangsdaten.

Hier stellen Sie bitte Ihre Fritzbox analog der unten Abgebildeten Einstellung ein.

| FRITZ!                     |                                                                                                    | LKILDOW                                                                                                    |                                                         |  |  |  |  |  |
|----------------------------|----------------------------------------------------------------------------------------------------|----------------------------------------------------------------------------------------------------|---------------------------------------------------------|--|--|--|--|--|
|                            |                                                                                                    |                                                                                                    |                                                         |  |  |  |  |  |
|                            | Startmenü                                                                                                    | Einstellungen                                                                                               | 🟠 Übersicht 🛯 🗟 Inhalt 💡 Hilfe                          |  |  |  |  |  |
|                            |                                                                                                    | Anschlus                                                                                                    | 55                                                      |  |  |  |  |  |
| Assistenten                | Wählen Sie, ob Ihre Internetv                                                                                                    | erbindung über DSL oder LAN herges                                                                          | stellt wird.                                            |  |  |  |  |  |
| • Erweiterte Einstellungen | Internetzugang über D                                                                                                    | SL                                                                                                    |                                                         |  |  |  |  |  |
| ✓ Internet                 | Wählen Sie diese Zugan                                                                                                    | gsart, wenn FRITZ!Box direkt mit Ihre                                                                       | em DSL-Anschluss verbunden ist.                         |  |  |  |  |  |
| Online-Monitor             | Internetzugang über L<br>Wählen Sie diesen Zuga                                                                                                    | Wählen Sie diesen Zugang, wenn Sie FRITZ!Box an ein bereits vorhandenes Netzwerk (LAN), ein Kabelmodem oder |                                                         |  |  |  |  |  |
| Zugangsdaten               | einen DSL-Router ansch                                                                                                    | ließen möchten.                                                                                             | ζ= <i>η</i>                                             |  |  |  |  |  |
| Telefonie                  |                                                                                                    | Betriebsa                                                                                                   | art                                                     |  |  |  |  |  |
| USB-Geräte                 | Geben Sie an ob FRITZIBox                                                                                                    | selbst eine Internetverbindung aufbau                                                                       | uen oder eine bestehende Internetverbindung mitbenutzen |  |  |  |  |  |
| ▶ WLAN                     | soll.                                                                                                    | senser enre internetverbindung dalbat                                                                       |                                                         |  |  |  |  |  |
| ▶ System                   | Internetverbindung sel                                                                                                    | bst aufbauen (NAT-Router mit PP                                                                             | PoE oder IP)                                            |  |  |  |  |  |
| Programme                  | Vorhandene Internetve                                                                                                    | erbindung im Netzwerk mitbenutz                                                                             | ten (IP-Client)                                         |  |  |  |  |  |
|                            | Verbindungseinstellungen                                                                                                    |                                                                                                    |                                                         |  |  |  |  |  |
|                            | Geben Sie die IP-Einstellungen, die Sie in Ihrem Netzwerk verwenden wollen, hier an.                                                                                        |                                                                                                    |                                                         |  |  |  |  |  |
|                            | Vorsicht: Die Oberfläche der FRITZ!Box ist nach dem Übernehmen der Änderungen nur noch über die eingestellte oder<br>automatisch über DHCP vergebene IP-Adresse erreichbar. |                                                                                                    |                                                         |  |  |  |  |  |
|                            | IP-Adresse automatisch über DHCP beziehen                                                                                                    |                                                                                                    |                                                         |  |  |  |  |  |
|                            | DHCP-Hostname                                                                                                    |                                                                                                    |                                                         |  |  |  |  |  |
|                            | IP-Adresse manuell festl                                                                                                    | egen                                                                                                    |                                                         |  |  |  |  |  |
|                            | IP-Adresse                                                                                                    | 192.168.100.100                                                                                             |                                                         |  |  |  |  |  |
|                            | Subnetzmaske                                                                                                    | 255.255.255.0                                                                                               |                                                         |  |  |  |  |  |
|                            | Standard-Gateway                                                                                                    | 192.168.100.1                                                                                               |                                                         |  |  |  |  |  |
|                            | Primärer DNS-Server                                                                                                    | 192.168.100.1                                                                                               |                                                         |  |  |  |  |  |
|                            | Sekundärer DNS-Server                                                                                                    | 94.249.216.40                                                                                               |                                                         |  |  |  |  |  |
|                            | Stellen Sie die Geschwindigk<br>Netzwerkgeräte benötigt.                                                                                                    | eit Ihrer Internetverbindung ein. Diese                                                                     | e Werte werden zur Sicherung der Priorisierung der      |  |  |  |  |  |
|                            | Upstream 16000                                                                                                    | kBit/s                                                                                                    |                                                         |  |  |  |  |  |
|                            | Downstream 16000                                                                                                    | kBit/s                                                                                                    |                                                         |  |  |  |  |  |

Dazu müssen Sie zwingend die LAN1-Buchse der Fritzbox mit unserem Empfänger **direkt** verbinden. Andere Einstellungen können zur Fehlfunktion führen.

## Hier die Einstellungen, um telefonieren zu können,

Für die Internettelefonie klicken Sie bitte auf den Button Einstellungen oben rechts. Anschließend klicken Sie bitte auf Erweiterte Einstellungen  $\rightarrow$  Telefonie  $\rightarrow$  Internettelefonie

Wenn Sie den Telefon-Anschluss bei uns haben, tragen Sie bitte die Daten, wie in der Abbildung angezeigt ein, und nehmen die entsprechenden Einstellungen vor.

Sollten Sie bei einem anderen Telefonanbieter sein, kann es sein, dass andere Daten eingetragen werden müssen. Diese Daten erfragen Sie bitte bei Ihrem Telefonanbieter.

|                                | Internetrutnummer                                                       |                                                                                                    |                                             |          |  |  |  |
|--------------------------------|-------------------------------------------------------------------------|----------------------------------------------------------------------------------------------------|---------------------------------------------|----------|--|--|--|
| Assistenten                    | Tragen Sie hier die Anmeldedate haben.                                  | en für die Internettelefonie ein, die Sie vor                                                                                                    | n Ihrem Internettelefonie-Anbieter bekommen |          |  |  |  |
| Erweiterte Einstellungen       | Internetrufnummer verwende                                              | n                                                                                                    |                                             |          |  |  |  |
| Internet                       |                                                                         | "                                                                                                    | Hier muss Ihr SIP-Account eingetragen       |          |  |  |  |
| ▼ Telefonie                    | Internettelefonie-Anbieter                                              | anderer Anbieter                                                                                                    | werden.                                     |          |  |  |  |
| Anrufe                         | Internetrufnummer                                                       | Ihre Kennung                                                                                                    | 1                                           |          |  |  |  |
| leletonbuch                    | Anmeldedaten, die Ihnen Ihr Inte                                        | ernettelefonie-Anbieter mitgeteilt hat:                                                                                                    |                                             |          |  |  |  |
| weckrut                        | Benutzername                                                            |                                                                                                    |                                             |          |  |  |  |
| Rufumleitung                   | Kennwort                                                                |                                                                                                    |                                             |          |  |  |  |
| Telefoniegeräte                | Kennworthestätigung                                                     |                                                                                                    | eingetragen werden                          |          |  |  |  |
| Internettelefonie              | Rennwortbestatigung                                                     |                                                                                                    |                                             |          |  |  |  |
| Wahlregeln                     | Registrar                                                               | siplogin.de                                                                                                    |                                             |          |  |  |  |
| <ul> <li>USB-Geräte</li> </ul> | Proxy-Server                                                            |                                                                                                    | <b></b>                                     |          |  |  |  |
| ▶ WLAN                         | STUN-Server                                                             |                                                                                                    |                                             |          |  |  |  |
| <ul> <li>System</li> </ul>     | Internetrufnummer für di                                                | e Anmeldung verwenden                                                                                                    | $\mathbf{X}$                                |          |  |  |  |
| Programme                      | Ausgehende Notrufe oh                                                   | ne Vorwahlen übermitteln.                                                                                                    | $\mathbf{X}$                                |          |  |  |  |
|                                | Rufnummernunterdrückung                                                 | sung (CLIR) CLIR über Displaynamen ▼ Ihrem Registrar eintragen. Diese<br>Ihrem Registrar eintragen. Diese<br>erfahren Sie von Ihrem VoIP<br>Provider. Wir haben darauf kein |                                             |          |  |  |  |
|                                | Tragen Sie Ihre Ortsvorwahl ein<br>Ortsvorwahl                          |                                                                                                    | Einfluss.                                   |          |  |  |  |
|                                | Rufnummernformat anpassen                                               |                                                                                                    |                                             |          |  |  |  |
|                                | Diese Vorwahlziffern werder<br>der gewählten Rufnummer<br>vorangestellt | 00 49 0 06172                                                                                                    |                                             |          |  |  |  |
|                                | VoIP-Anbieter mit amer<br>(internationale Vorwahl                       | ikanischem Rufnummernplan<br>011 statt 00)                                                                                                    |                                             |          |  |  |  |
|                                | Suffix für Internetrufnummer                                            | n                                                                                                    | Hier die Ortsvorwal<br>mit führender 0.     | hl einti |  |  |  |
|                                | Anbieter unterstützt G.7                                                | 726 nach RFC 3551                                                                                                    | z.B. 06172                                  |          |  |  |  |
|                                | Anbieter unterstützt Rü                                                 | ckruf bei Besetzt (CCBS) nach RFC 423                                                                                                    | 5                                           |          |  |  |  |
|                                |                                                                         |                                                                                                    |                                             | -        |  |  |  |

# Zusätzliche Einstellungen für Internettelefonie

Für die Internettelefonie klicken Sie bitte auf den Button Einstellungen oben rechts. Anschließend klicken Sie bitte auf Erweiterte Einstellungen  $\rightarrow$  Telefonie  $\rightarrow$  Internettelefonie und dann auf den Reiter Erweiterte Einstellungen. Stellen Sie bitte nun Ihre Fritzbox wie unten gezeigt ein.

| (                          | Startmenü                                                                                                    |                                                                                                    | Ein                                                                                                    | stellungen                                                                                                    | ) <u> </u>                                                                                                    | Abmelden                                                      | 🟠 Übersicht                                                  | E Inhalt    | 💡 Hilfe |
|----------------------------|----------------------------------------------------------------------------------------------------|----------------------------------------------------------------------------------------------------|----------------------------------------------------------------------------------------------------|----------------------------------------------------------------------------------------------------|----------------------------------------------------------------------------------------------------|---------------------------------------------------------------|--------------------------------------------------------------|-------------|---------|
|                            |                                                                                                    |                                                                                                    |                                                                                                    | Inter                                                                                                    | nettelefonie                                                                                                    |                                                               |                                                              |             |         |
| Assistenten                | Internetrufnummern                                                                                                    | Erwe                                                                                                    | eiterte E                                                                                                    | instellungen                                                                                                    | Sprachübertragung                                                                                                    |                                                               |                                                              |             |         |
| ▼ Erweiterte Einstellungen | Hier können Sie zusät                                                                                                    | tzliche Fi                                                                                                    | instellun                                                                                                    | aen für die Interne                                                                                                    | ttelefonie vornehmen                                                                                                    |                                                               |                                                              |             |         |
| ► Internet                 |                                                                                                    |                                                                                                    | motonum                                                                                                    | gen far ale interne                                                                                                    |                                                                                                    | -                                                             |                                                              |             |         |
| ✓ Telefonie                | Festnetz-Ersatzve                                                                                                    | erbindung                                                                                                    | g verwen                                                                                                    | den                                                                                                    |                                                                                                    |                                                               |                                                              |             |         |
| Anrufe                     | Wenn die Anwahl über das Internet nicht möglich ist, wird die Telefonverbindung ersatzweise über den<br>Festnetzanschluss der ERITZIBox hergestellt                                                                                                    |                                                                                                    |                                                                                                    |                                                                                                    |                                                                                                    |                                                               |                                                              |             |         |
| Telefonbuch                | Hinweis: Sie telefonieren dann zum Festnetz-Tarif.                                                                                                    |                                                                                                    |                                                                                                    |                                                                                                    |                                                                                                    |                                                               |                                                              |             |         |
| Weckruf                    |                                                                                                    |                                                                                                    |                                                                                                    |                                                                                                    |                                                                                                    |                                                               |                                                              |             |         |
| Rufumleitung               | Portweiterleitung of Diese Option kom                                                                                                    | des Interr                                                                                                    | net-Rout                                                                                                    | ers für Internettel<br>hwerden warn s                                                                                                    | efonie aktiv halten                                                                                                    | ko mmo n da                                                   | Internettalefor                                              | anto nicht  | mahr    |
| Telefoniegeräte            | an FRITZ!Box weiterleitet. FRITZ!Box hält die Portweiterleitungen des Internet-Routers für Internettelefonie aktiv.                                                                                                    |                                                                                                    |                                                                                                    |                                                                                                    |                                                                                                    |                                                               |                                                              |             |         |
| Internettelefonie          | Portweiterleitung a                                                                                                    | aktiv halt                                                                                                    | en alle                                                                                                    | 5 Min. 🔻                                                                                                    |                                                                                                    |                                                               |                                                              |             |         |
| Wahlregeln                 | Ohen de des estas                                                                                                    |                                                                                                    |                                                                                                    |                                                                                                    |                                                                                                    |                                                               |                                                              |             |         |
| ► USB-Geräte               | Standortangaben                                                                                                    |                                                                                                    |                                                                                                    |                                                                                                    |                                                                                                    |                                                               | <b>1</b>                                                     |             |         |
| ▶ WLAN                     | Deutschland                                                                                                    |                                                                                                    | •                                                                                                    |                                                                                                    |                                                                                                    | geändert                                                      | i die Ortsvorw<br>werden.                                    | ahl         |         |
| ▶ System                   | Landesvorwahl                                                                                                    | 00                                                                                                    | 49                                                                                                    |                                                                                                    |                                                                                                    | Die 0 in o                                                    | las erste Feld u                                             | und die     |         |
| Programme                  | Ortsvorwahl                                                                                                    | 0                                                                                                    | 6172                                                                                                    |                                                                                                    |                                                                                                    | Vorwahl                                                       | ohne führende                                                | e 0.        |         |
|                            | <ul> <li>Sprechpausen-Erl<br/>Die Funktion unte<br/>Sie das Datenvolu</li> <li>Wählen Sie hier aus, vo<br/>automatische Wa<br/>FRITZ!Box passt die So<br/>o immer Sprachkod<br/>FRITZ!Box verwendet o<br/>immer Sprachkod<br/>FRITZ!Box verwendet of<br/>Internettelefongespräc</li> </ul> | kennung<br>erbindet d<br>umen für l<br>wie Telefo<br>ahl der Sp<br>Sprachko<br>dierung m<br>grundsät:<br>dierung m<br>eine kom<br>che. | (VAD) ve<br>las Send<br>Internett<br>ongesprä<br>orachkoo<br>dierung<br>hit Festna<br>zlich ver<br>nit Komp<br>nprimiere | erwenden<br>len von Daten wäl<br>elefongespräche<br>ache die Bandbrei<br>lierung (empfohler<br>automatisch an d<br>etzqualität verwen<br>lustfreie Sprachkodier<br>nde Sprachkodier | nrend der Sprechpaus<br>verringern wollen.<br>te der DSL-Verbindur<br>n)<br>ie Geschwindigkeit d<br>den<br>odierung wie im Festr<br>n<br>ung und veringert so | sen. Aktivie<br>ng ausnutz<br>es DSL-An<br>netz.<br>das Daten | ren Sie diese<br>en.<br>schlusses an.<br><i>v</i> olumen für | Funktion, v | venn    |